# Fișa de lucru în MS Word

- I. Initializarea paginii: (aspect pagina margini margini particularizate)
  - format pagina A4
  - pagina tip portret,
  - margini: stanga 2cm, dreapta 1,5 cm, sus 1,5cm, jos 1,5 cm

## II. Editati urmatorul text

# Meniul format

Posibilitățile de lucru cu *Word* sunt mult extinse față de editoarele de text simple care se instalează o dată cu *Windows 10* (*Notepad*, *WordPad*). Formatarea textului se referă la prelucrări de text în ceea ce privește aspectul (*font*-ul, mărimea, tipul, culoarea etc.) și așezarea în pagină (alinieri, indentări etc.). Un document formatat furnizeaza indicatii vizuale referitoare la structura sa. De exemplu,titlurile de nivelul 1 ale unui raport ar putea fi scrise cu litere mari,aldine,iar titlurile de nivelul 2 cu litere mici ,aldine. Rezumatele paragrafelor ar putea fi identate si scrise cu caractere cursive.

Un font este un set de maxim 256 de caractere care au un aspect grafic comun.Fonturile sunt identificate prin nume(*Times New Roman,CE, Algerian, Tahoma* etc.).Selectarea unui font se face din lista **Font**. Pentru a modifica fontul ales initial pentru o anumita portiune din document, se procedeaza in felul urmator :

1.Se selecteaza textul respectiv ;

2.Se deschide lista Font, si se alege fontul dorit, executand clic cu butonul stanga al mouse-ului pe numele fontului.

Fontul este caracterizat si prin dimensiunea caracterelor cu care se scrie textul respectiv.Alegerea dimensiunii caracterelor se poate realiza odata cu stabilirea fontului sau separat de aceasta operatie.Stabilirea dimensiunii fontului se face astfel:

1.se selecteaza elmentul dorit ;

2. se deschide lista ascunsa *Font Size* ,si se alege marimea dorita prin clic pe valoarea respectiva.

### . Operatiile de formatare la nivel de paragraf, se realizeaza cu ajutorul optiunilor din freastra de dialog ce se obtine prin selectarea optiunii Paragraph din meniul Format.

### **III. Formatarea caracterelor:** (pornire – font)

- titlul textului se va scrie cu *font* : Arial, **s***tlul* : Bold(ingrosat), Underline (subliniat), *dimensiune :* 14 ; *culoare*: verde

- textul se va scrie cu *font* : Comic Sans MS *dimensiune* : 12, iar cuvintele ingrosate din text se

vor fi stil Bold (ingrosat) si Italic (inclinat), culoare: verde

#### IV. Formatarea paragrafelor: (pornire – paragraf)

- titlul: aliniat centrat

- primul paragraf: - aliniere: la dreapta

- identare: stanga=1,5mm
  - spatiere la 1 rand
- al 2-lea paragraf: aliniere: stanga-dreapta
  - identare: dreapta=2mm
    - spatiere la 2 randuri
- al 3-lea paragraf: aliniere: la stanga
  - identarea prima linie al paragrafului=1mm
  - spatiere: 1,5 randuri
- V. Adaugarea unui paragraf, chenar si umbre; (aspect pagina bordura pagina)
  - al 4-lea paragraf aliniere:stanga-dreapta
    - spatiere:1 rand
      - chenar paragraf (asemanator ca cel din

document)

- VI. Antet si subsol (aspect pagina antet/subsol antet/subsol particularizat)
  - antet: Școala Gimnazială "Mihail Sadoveanu" Fălticeni (aliniat centrat pe pagina)
    - subsol: numele si prenumele elevului (aliniat centrat pe pagina)
- VII. Numerotarea paginii se va face in partea dreapta jos, a paginii.
- VIII. Se salvează aplicatia cu numele: *aplicatie*, în folderul: (*buton office salvare ca..*)